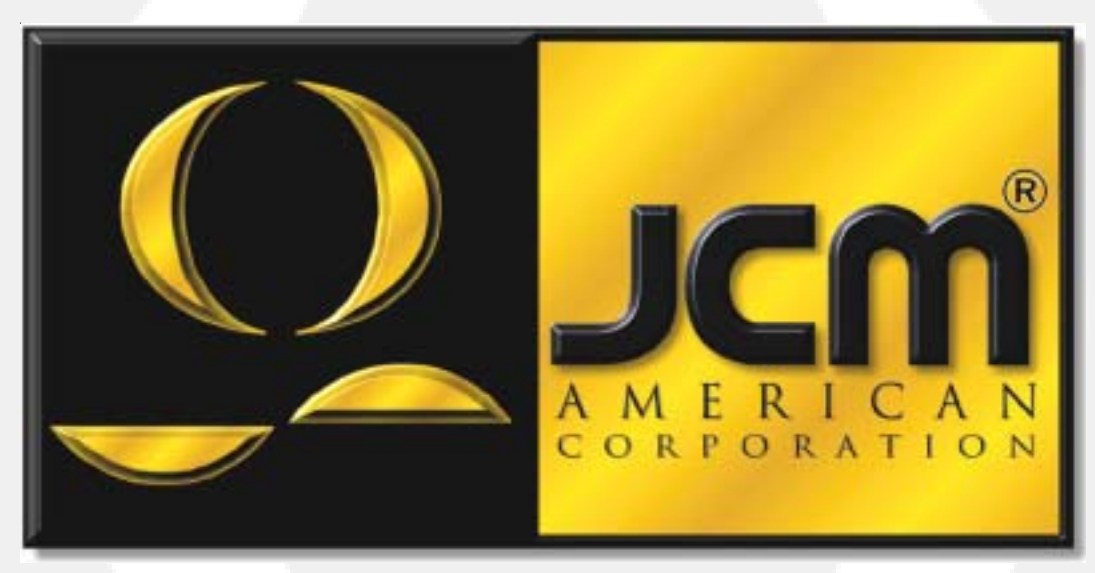

 Office:
 (800) 683-7248
 Technical Support:
 (702) 651-3444
 FAX:
 (702) 651-0214

 E-Mail:
 techsupport@jcm-american.com
 Web-Site:
 www.jcm-american.com

# Intelligent Cash Box (ICB) System

Operation and Maintenance Manual (Rev. A)

JCM Part No. 960-000044

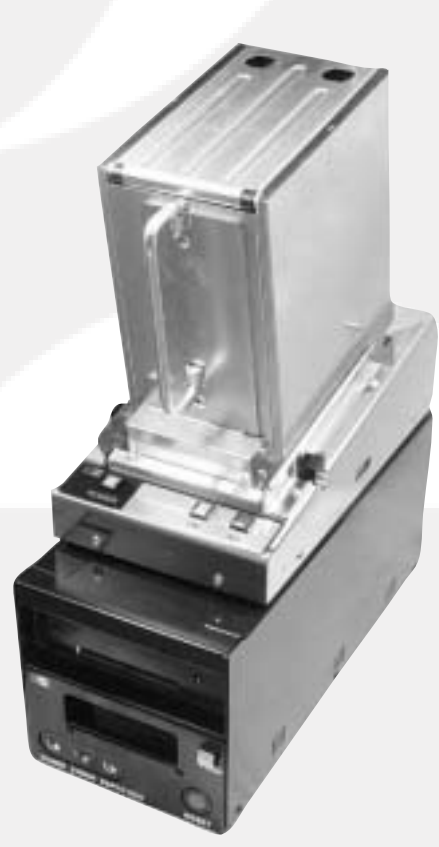

# **Table of Contents**

| Introduction                            |
|-----------------------------------------|
| Equipment Identification                |
| Installation Retrofit Kit (WBA-SS)      |
| Retrofitting the WBA Cash Box           |
| Retrofitting the WBA-12/13-SS           |
| Retrofitting the WBA-12/13-SU           |
| Software 6                              |
| The ICB-CD                              |
| Setup.exe                               |
| Template.xls                            |
| Sample.csv 6                            |
| ICB Cash Box Number.exe                 |
| Machine Number Set Ticket Procedure7    |
| Setting the Cash Box Number             |
| Soft Count - Soft Drop 11               |
| Retrieving Cash Box Information 11      |
| ICB Enable/Disable Procedure            |
| Exploded View - Printer Station         |
| Parts List - Printer Station            |
| Exploded View - Docking Station         |
| Parts List - Docking Station            |
| Exploded View - WBA Cash Box            |
| Parts List - WBA Cash Box               |
| Exploded View - Cash Box (Modification) |
| Parts List - Cash Box (Modification)    |

JCM and the JCM logo are registered trademarks of Japan Cash Machine Co., Ltd. and JCM American Corporation. All other marks are registered trademarks of their respective owners.

### Introduction

JCM's Intelligent Cash Box (ICB) system increases efficiency in the soft drop and soft count process for casinos. This is accomplished using proprietary software to create individual machine set tickets which are printed by the ICB system Printer Station. Those tickets are inserted into the ICB-compatible WBA-12/13 bill validators at specific machine locations.

When the ICB is placed in an ICB-equipped machine, the WBA transmits the machine set ticket ID to the cash box through optical sensors. After the cash box ID has been set, all insertions into the WBA are transmitted to the cash box memory module in the same manner.

When the cash box is removed from the machine, it is placed on a Docking Station that is attached to the Printer Station. The Docking Station reads the contents of the cash box, transmits the information to the Printer Station, and a ticket is generated with the machine ID in bar code format plus other specified information. The Docking Station resets the cash box fields to zero, and it is ready to be re-installed in any compatible machine.

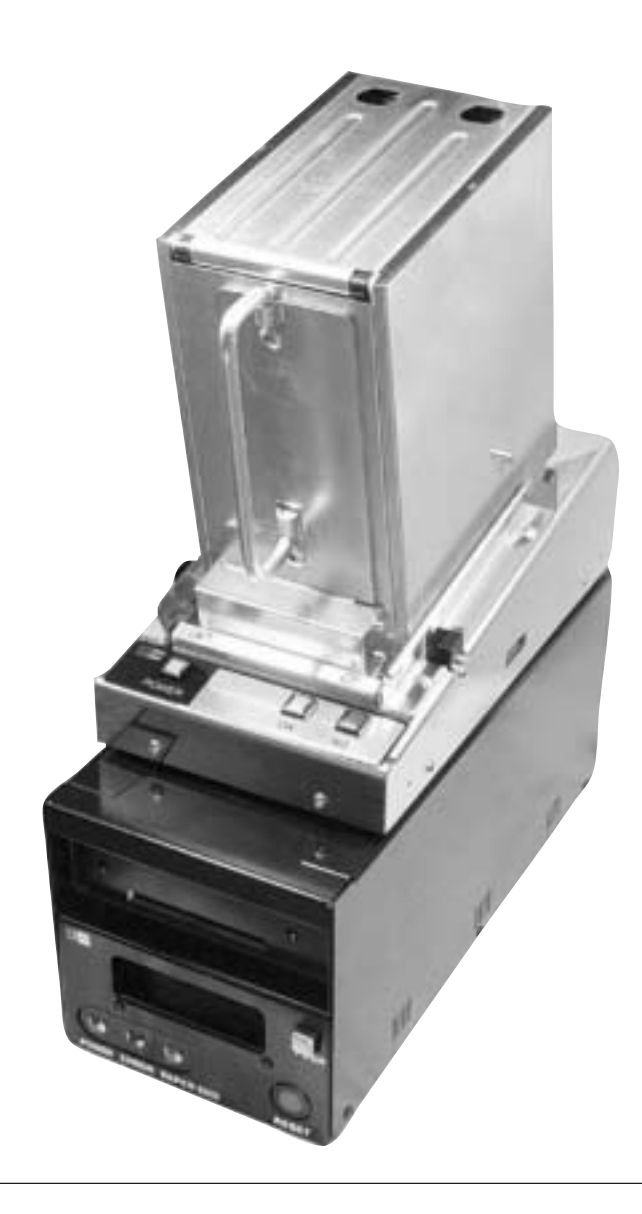

# **Equipment Identification**

#### Intelligent Cash Box (Part No. 550-100114)

There are two differences between a standard cash box and the Intelligent Cash Box (ICB). The handle is hinged, and there is a metal box above the handle. The rectangular, metal box contains a PCB with an LED, two sensors, a lithium battery (life-span 5 years), and a microcontroller with on-board RAM.

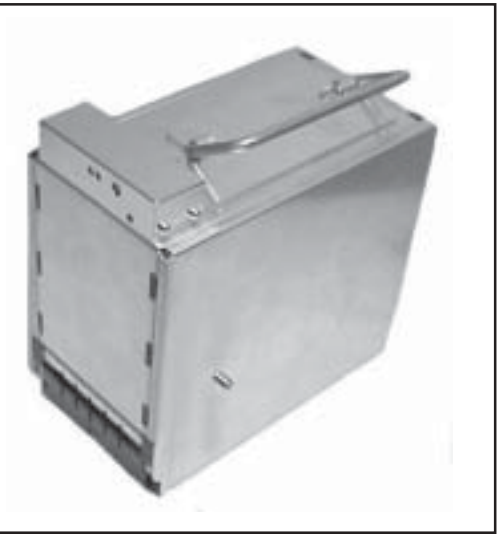

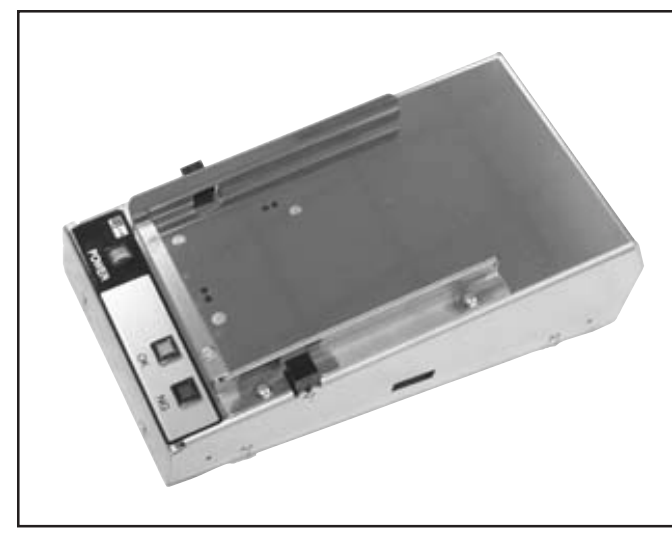

#### Docking Station (Part No. 501-000052)

This tool reads data stored in the cash box memory module. It transmits the information to the Printer Station, then sets data fields in the cash box to zero. The Docking Station has a CPU board that requires an EPROM. Make sure the latest software version is installed in the unit.

#### Printer Station (Part No. 501-000072)

The Printer Station contains a TPS-200 (Manual Part No. 960-000051). It prints the Machine Number Set tickets and soft count tickets when the cash box is placed on the Docking Station. It has a CPU board that requires an EPROM. It has harnessing for connections to a PC serial port and the Docking Station Tool. Make sure the latest software version is installed in the unit.

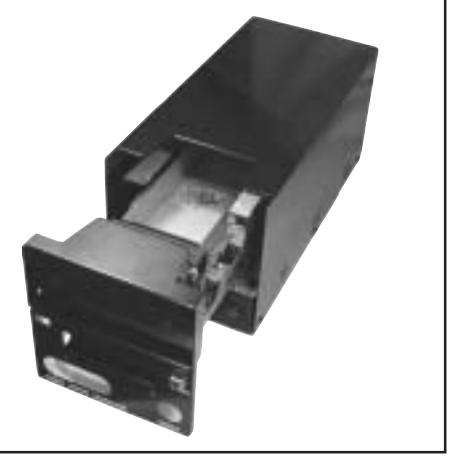

### **Installation - Retrofit Kit**

### **WBA-SS Chassis Modification**

It may be necessary to drill a hole in older WBA-SS frames to communicate with the ICB. Required tools are a drill, 5mm drill bit, and a template.

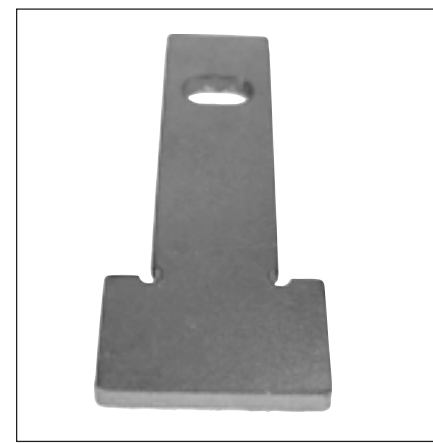

Template, Part No. 501-000055

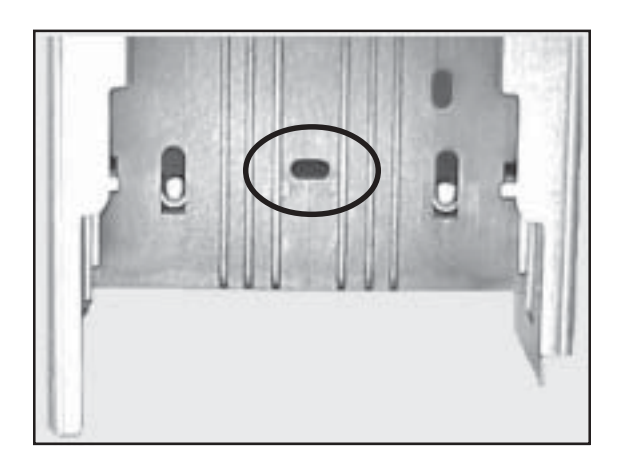

#### **Retrofitting an Existing Cash Box**

This change is made by drilling out the two existing 3/16" rivets securing the handle and removing the handle. Line up the new ICB handle assembly (Part No. 067083) and install using the 3/16" rivets (Part No. 148-000001) provided.

NOTE: Make sure to blow out any metal drill shavings to prevent damage to the cash box.

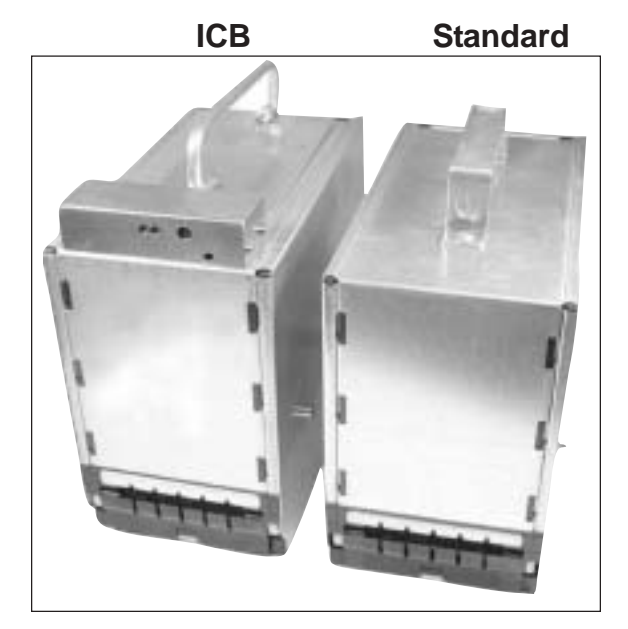

# **Retrofitting the WBA-12/13-SS**

- a. Remove the WBA head.
- b. Disconnect the seven (7) wire harnesses, attached to the transport circuit board, one (1) on the side, the other six (6) on top.
- c. Remove the three (3) screws (Figure 1, 2) securing the circuit board. One (1) screw secures a rod. Remove the rod.
- d. Remove the bracket and circuit board from the WBA.
- e. Remove the screw on the corner of the circuit board.
- f. Turn the bracket over and disconnect the WBA wire harness from the circuit board.
- g. Remove the two (2) screws securing the wire harness to the bracket.
- h. Attach the CPU board to the new bracket (Part No. 052467N) (Figure 3).
- i. Secure the wire harness on the new bracket. Make sure to match up the cut corners on the receptacle with the new bracket for proper fit and plug the harness into the CPU board (Figure 4).
- j. Attach the optical interface harness (Part No. 067086) to the receptacle on the ICU board (Figure 5).
- k. Attach the upper bracket (Part No. 086639) to the lower bracket.
- 1. Mount the optical interface board (Part No. 067104) on the bracket with two (2) screws (Figure 6).
- m. Re-install the circuit board in the transport.

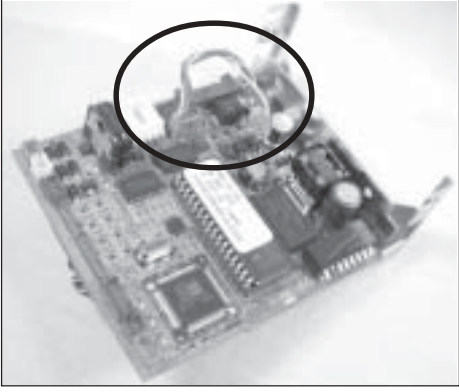

Figure 5

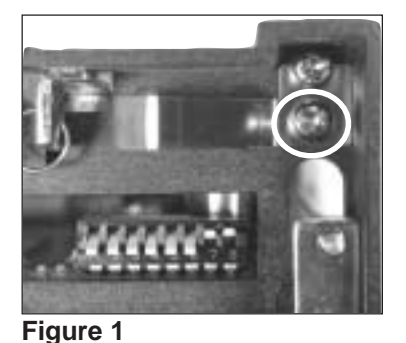

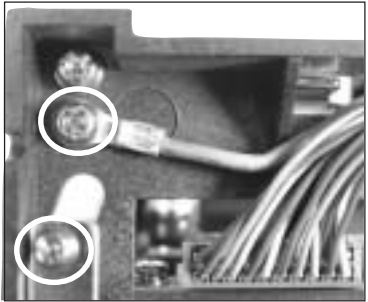

Figure 2

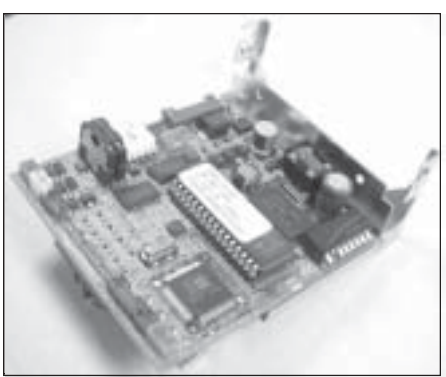

Figure 3

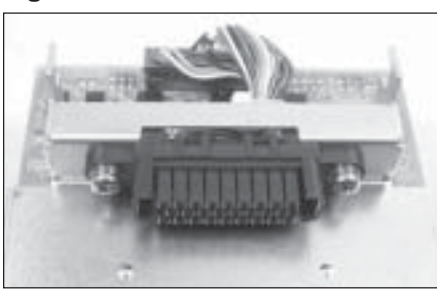

Figure 4

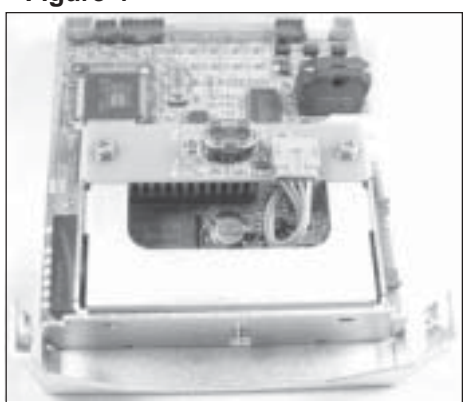

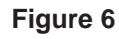

### **Retrofitting the WBA-12/13-SU**

#### **Swivel Plate (F-swivel plate)**

- a. Remove the two (2) E-rings securing the swivel plate in place (Figure 1).
- b. Remove the screw securing the ground wire standoff on the side of the transport and remove the last E-ring (Figure 1).
- c. Slide the shaft out of the transport to replace the existing swivel plate.

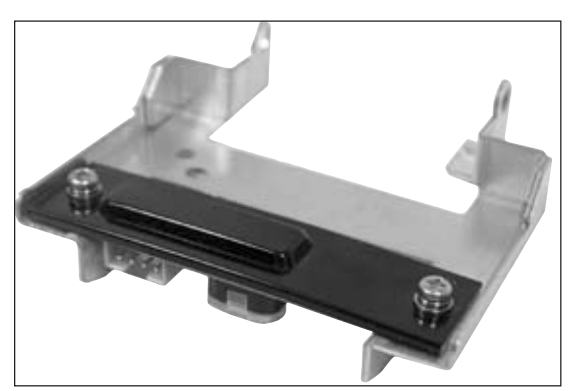

Figure 2

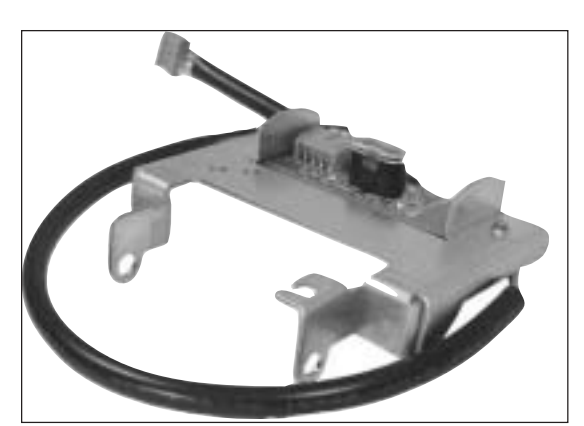

Figure 2a. Right side up

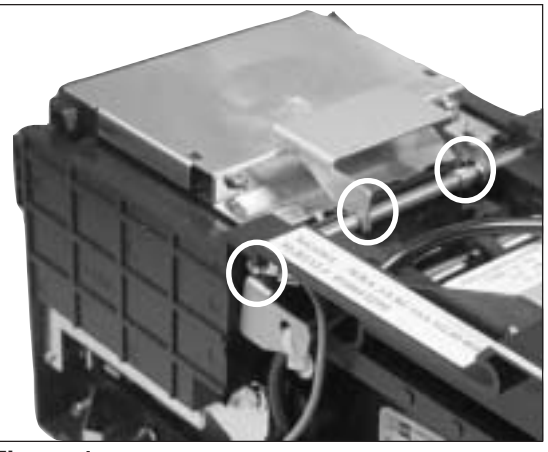

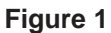

- d. Place the black, mylar sheet (Part No. 079648) over the back of the optical board (Part No. 079646), and secure the board to the new swivel plate (Part No. 086639). Make sure the mylar sheet is positioned as shown (Figure 2).
- e. Slide the rod back through, slipping the new swivel plate and spring over it.
- f. Replace the E-rings on the rod. Remember that the stand-off plate on the side of the transport unit goes under the E-ring.
- g. Secure the harness (Part No. 079485) on the swivel plate with the Ty-wrap before threading it to the circuit board. Tie it off on the stand-off plate (Figure 3).

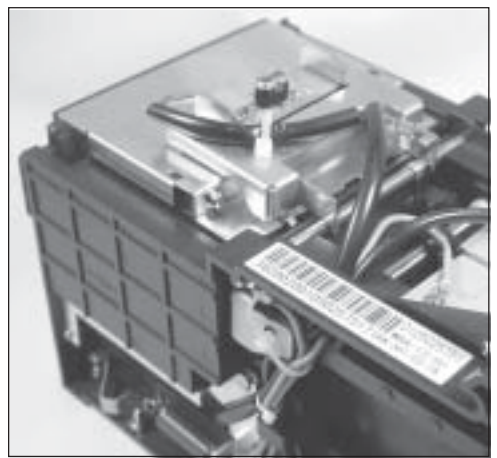

Figure 3

# Software

The software is located on the CD (Part No. 501-000046) supplied with the kit or can be ordered separately.

#### The ICB CD

The disk contains the necessary files to set up the Machine Set Ticket program, the cash box number program, plus two files showing how to convert a database spreadsheet to .csv format.

#### Setup.exe

This program loads the ICB Machine Set Ticket program on your hard drive.

#### **Template.xls**

If the Machine Set numbers are stored in a database file, this Excel file displays the database formatting before being converted into .csv format. Excel and other database files can be saved as .csv files by clicking on "Save As" then selecting the .csv format.

#### Sample.csv

This is an example of how actual data looks in the .csv format.

#### ICB Cash Box Number.exe

This file is used to program a number into the cash box. It can also be used to view the accounting data stored in the cash box.

Place the CD supplied with the product in the drive. The program will run automatically after a few seconds.

First, all of the necessary files are downloaded onto the hard drive.

Second, the Machine Set Ticket program is installed. Follow the instructions on the screen.

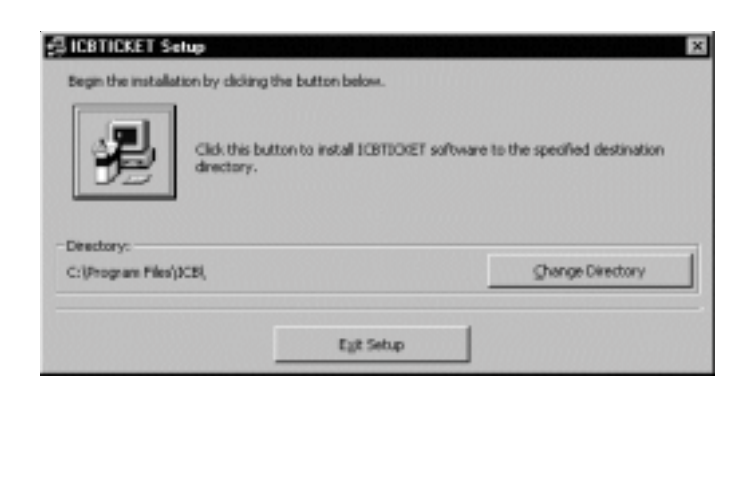

Once the program is loaded, two icons are placed on the desk top: one icon for the Machine Set Ticket program, the other icon for the cash box number program.

To run either program, double-click on the appropriate icon.

#### Machine Number Set Ticket Procedure

First, load fan-fold paper into the TPS-200 Printer Station, and attach the power cord.

Attach the 9-pin cable (female-to-female) to the RS-232 port on the Printer Station, and the other end to a serial port on your computer.

Turn on the Printer Station power (The ON/OFF switch is on the back of the Station).

Double click on the "ICB Ticket" icon.

Click on the "Poll Start" button.

| IT Printer Simulat | ion<br><u>ET TICKE</u>   | T Simula    | ttion Ver.2. | <u>×</u><br>92 |
|--------------------|--------------------------|-------------|--------------|----------------|
| Poll Start         | Status 0                 | <u>Eiro</u> | r Code 🔾     |                |
| L                  | Idling                   | OFF         | HEAD Heat    | OFF 🕥          |
|                    | Busy                     | OFF         | Reject       |                |
| Reset Void         | Printed                  | OFF 🔾       | Void Print   | OFF 🕥          |
| Drint Start        | Paper Hold               | OFF 🔾       | Power-Up     | OFF 🕥          |
|                    | Near Empty               | OFF 🔾       | Power-Down   | 0 OFF          |
| TY data            | <u>Comm stat</u><br>Wait | <u>us</u>   |              | EXIT           |
|                    |                          |             |              |                |
| <u>RX-data</u>     |                          |             |              |                |

This will open up the "COM Setting" window. The only change on this window could possibly be the COM Port setting. If there is no change, click on the "SET" button.

| Port                                                              | COM1                                                                                                    | ×         |     |
|-------------------------------------------------------------------|----------------------------------------------------------------------------------------------------|-----------|-----|
| Baud late                                                         | 9600bps                                                                                                    |           |     |
| Data Bit                                                          | 8                                                                                                    | - SET     |     |
| Stop Bit                                                          | 1                                                                                                    | •         | _   |
| Parity Bit                                                        | PARITY-EVEN                                                                                                    | CANSE     | IL. |
| Kon/off                                                           | NONE                                                                                                    | •         |     |
| Terme 1                                                           | Fame2 Fame3<br>FCM American<br>Proof offeren Proof (1911)<br>T4 (7000) 400 Pro (70042)                                                                                                    | S ] Parm- | 4   |
| Torne I<br>Tressi<br>Machaer, Code<br>BarCe<br>Directe<br>Directe | Fame 2         Fame 3           JCM American         JCM American           # PostLashger.397         19113           T4 (70007.000 Pm (70004.5)         100000000000001           000000000000000001         1           1         000000000000000001           1         0000000000000000001           1         000000000000000000000000000000000000 | S Form    | 4   |
| Name I<br>Machan Code<br>BarCe                                    | Fame-1         Fame-1           ICM American         ICM American           # Frontlan?rest.PV         BP119           Td (Table.a00 Pm (Table.2)         0000000000001           000000000000000000000000000000000000                                                                                                    | S Form-   | 4   |

This opens the "Ticket Format" window.

There are four (4) forms on this window.

|--|

| Inter Frence Serve | -                                       | 1 and 1 and   |
|--------------------|-----------------------------------------|---------------|
| (Formers)          | [ raines ] raines                       | 1             |
|                    | JCM American                            |               |
| 9.17               | Net Presk Las Veges 317 [29115          |               |
|                    | Tel (707652-000) Per (707644-551)       |               |
| Machine Cede       |                                         | Att: Bar-Cade |
|                    | 00000000000001 =                        | 01            |
|                    | 0000000000000000                        | 19969         |
| Bert               | ate I                                   |               |
|                    | 000000000000000000000000000000000000000 |               |
|                    |                                         |               |
| Max                | hine No                                 |               |
| 0000               | 000000001                               |               |
| -                  |                                         |               |
|                    |                                         |               |
| Sanker of Dile     | 1 - 1 10                                |               |
|                    | 19-56                                   | Defa          |
|                    |                                         |               |
| Lood Sa            | we                                      |               |
| nad Sa             | we                                      |               |

Form-1 is used for individual Machine Tickets. The top portion is where the customer can enter specific information, such as Name, Address, Telephone. The Machine Code section is where each machine can be assigned a unique 14digit identification number. The number can reflect location, asset number, etc.

**NOTE:** The "Attr Bar Code" window must always show 01.

With the power off, open the printer and turn DIP switch 1 ON for printing sequential tickets in Form-2 and Form-3.

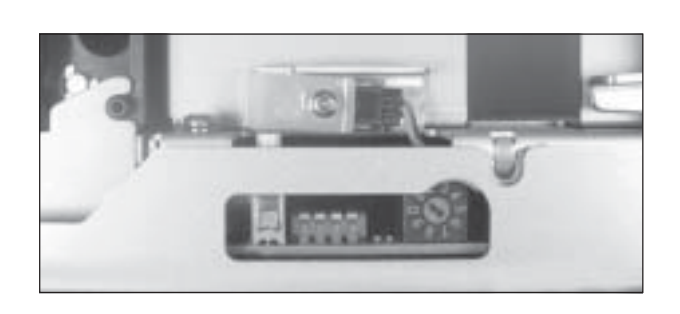

#### Form-2:

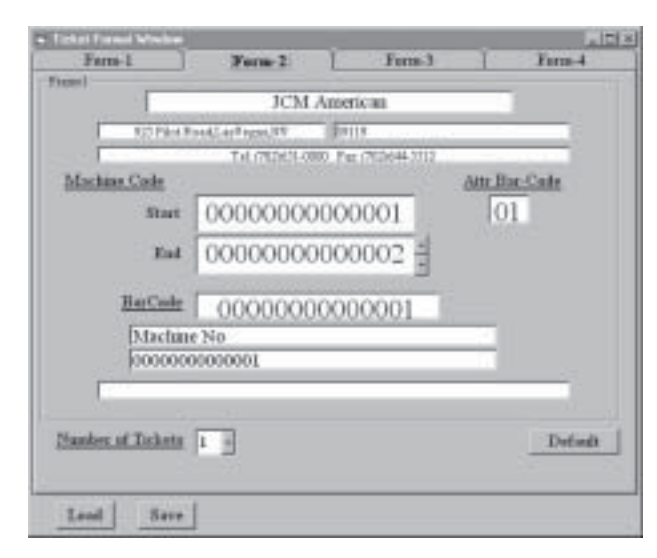

Form-2 is used to establish a sequential series of Machine Number Tickets manually. The customer identification information must be entered as on Form-1. Leave the number in the "Number of Tickets" window at 1 unless multiple tickets for the same machine are required.

#### Form-3:

| Farm-I )              | Farm-1                            | _] Har            | w-1                          | 1       | Form-4 |
|-----------------------|-----------------------------------|-------------------|------------------------------|---------|--------|
| Machine Code          |                                   |                   |                              | Att: Ra | Sale   |
| and the second second | a supervised of the second second |                   | a su constant de la constant | _       |        |
|                       | 000000                            | 00000000          | 1                            |         |        |
|                       | 000000                            | 0000000           | 1                            |         |        |
|                       | 000000                            | 00000000<br>Datus | 1<br>Weter                   |         |        |

#### Form-4:

Form-4 is not being used at this time.

Form-3: After an Excel (or other) database file has been converted to the .csv format (use the sample file, template.xls, to format the database properly), use the "CSV file load" button to download the file.

#### **To Print Tickets**

Leave the Ticket Format Window open. Make the ICB Print Set Ticket window the active window. Click on "Reset" then "Print Start" to print the tickets. If the program locks up, use the Reset button. If the paper runs out during the printing, simply open the printer and load more paper. After the Machine Number Tickets are printed for all machines, the tickets must be individually inserted in the appropriate machines to set the Machine Number in the WBA. With the power off, set the WBA DIP switches 1, 3 and 8 ON . Apply power to the WBA. Insert the Machine Number Ticket as shown. While the ticket is held in the WBA, the bezel lights will

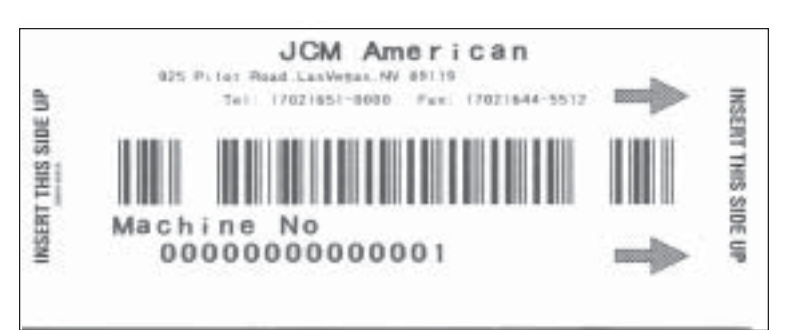

flash rapidly. The ticket will be returned and the lights will go out. Once this operation is finished, reset the WBA DIP switches to their normal position.

#### Setting the Box Number

- a. Use the Docking Station and a PC for this procedure. Verify the time and date on the computer are accurate.
- b. Connect the power cord, then connect the Docking Station to the serial port on the PC using the male-tofemale cabling supplied in the kit. Turn on the power to the Docking Station.
- c. Double-click on the "Cash box number" icon on the desktop.

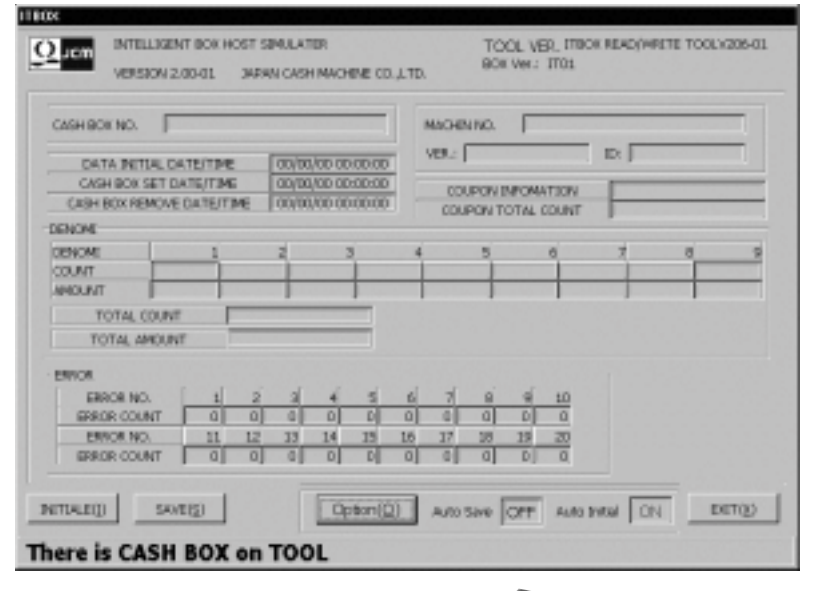

- d. Place a cash box in the Docking Station.
- e. Select "Initial", then click on "Yes."
- f. Enter an appropriate cash box identification number.
- g. Click on "OK."
- h. When the green "OK" light on the Docking Station is ON, not blinking, place another cash box on the Docking Station and repeat the process. When all the cash box numbers have been assigned, the cash boxes can be installed in the machines. The machines are now ready to use.

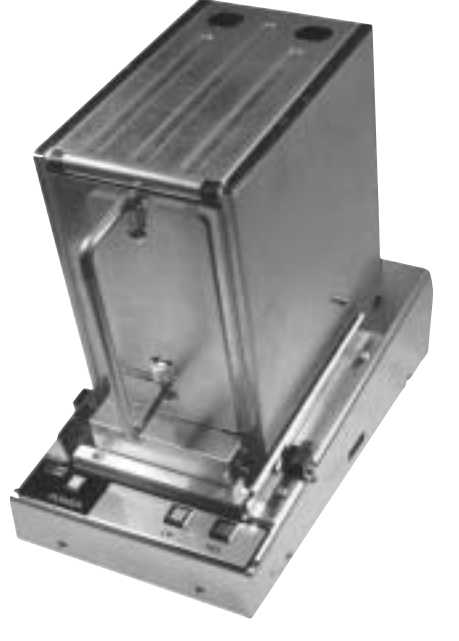

#### Soft Count - Soft Drop

When the initialized cash box is placed in a machine, the WBA transmits the Machine Number to the cash box through optical sensors. It transmits transactions the same way.

#### **Retrieving Cash Box Information**

This procedure requires a Printer Station, a Docking Station, and the necessary power cords and cabling.

NOTE: Do not remove the cash box until the ticket begins to print. The cash box will not initialize.

- a. Plug power supply cords into 110V receptacles and the Printer Station and the Docking Station.
- b. Plug the 9-pin female-to-female cable from the Docking Station to the Printer Station.
- c. Turn both units ON.
- d. Place a cash box on top of the Docking Station.
- e. Information in the cash box memory will be transferred to the Docking Station which sends it to the printer. The printer will print a ticket with information from the cash box while the green light on the Docking Station blinks.
- f. The cash box memory is cleared when the ticket begins to print.

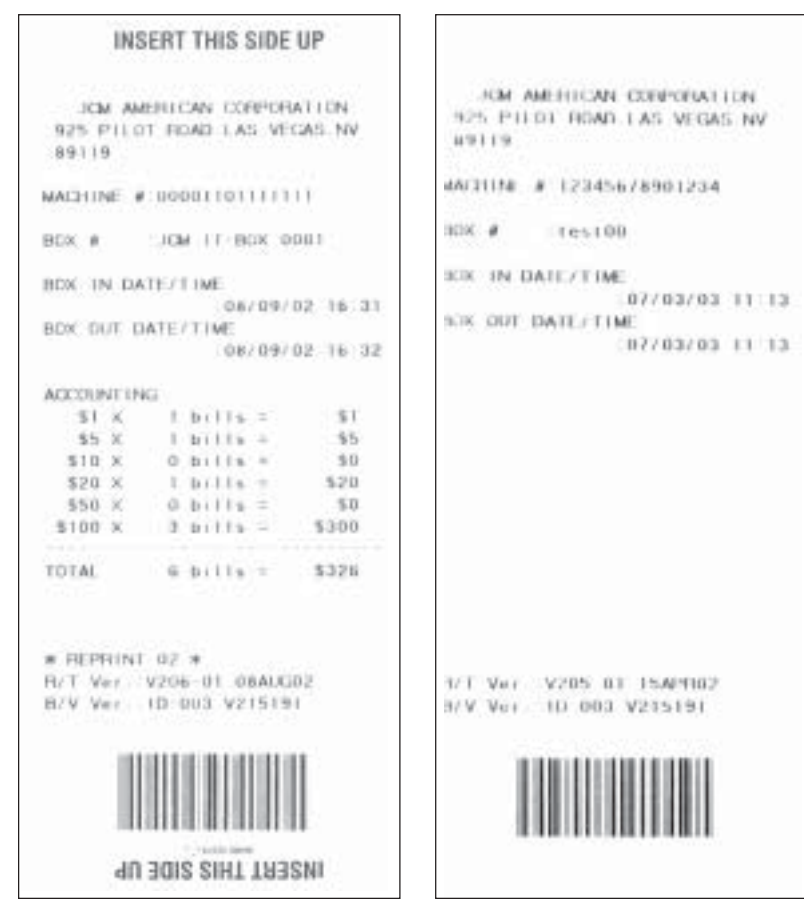

g. If an error occurs, "out of paper" or "paper jam" for example, that keeps a ticket from being printed after the download, the cash box information can still be retrieved. The information is stored in the Docking Station temporarily. Correct the printing error, then lift the cash box off the Docking Station momentarily. Replace the cash box on the Docking Station, and the stored information for that cash box will be printed. Once a new cash box is placed on the Docking Station, the previous information is deleted.

#### Sample Tickets - Two Options Available

# **ICB Enable/Disable Procedure**

All NexGen WBA software has modifications that affect the way the ICB-modified WBA is enabled or disabled. Up to now, it has been disabled by the DIP switch. The new method is to create an ENABLE or DISABLE ticket using the "Set Ticket" software and the TPS-200 Printer, and insert it into the WBA whenever the bill acceptor needs to be enabled or disabled.

Use the Machine Number Set Ticket program to create the ENABLE/DISABLE tickets.

First, load fan-fold paper into the TPS-200 Printer, and attach the power cord.

Attach the 9-pin cable (female-to-female) to the RS-232 port on the Printer, and the other end to a serial port on your computer.

Turn on the Printer power (The ON/OFF switch is on the back of the Station).

Double click on the "ICB Ticket" icon. This opens the "ICB Print Set Ticket Simulation" window.

Click on the "Poll Start" button.

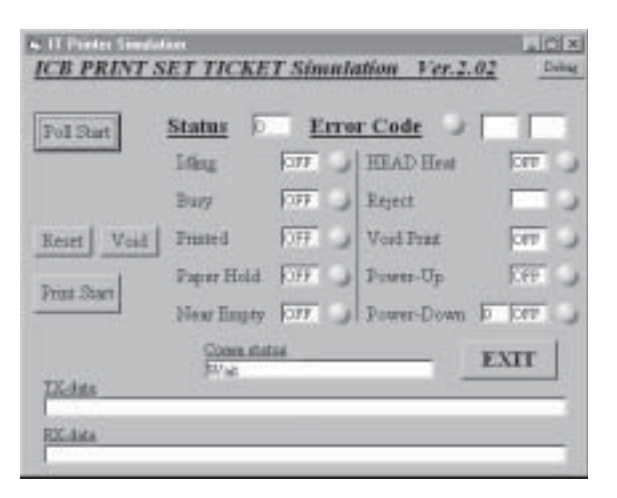

This opens the "COM Setting" window. The only change on this window could possibly be the COM Port setting. If there is no change, click on the "SET" button.

| COM Setting |             |   |        |
|-------------|-------------|---|--------|
| Port        | COMI        | × |        |
| Band late   | 9600bps     |   |        |
| Data Bit    | 8           | ٧ | SET    |
| Stop Bit    | 1           | * |        |
| Parity Bit  | PARITY-EVEN | * | CANSEL |
| Nonloff     | NONE        | × |        |

This opens the "Ticket Format" window. There are four (4) forms on this window. Modify Form -1 to create the ENABLE ticket.

Change the top title line to ENABLE TICKET. Change the Attr Bar-Code to 03. Change the Machine Code, Bar Code, and Machine No. windows to all ones. Then go back to the ICB Print Set Ticket Simulation window and print a ticket.

With the power off, set the WBA DIP switches 1, 3 and 8 ON . Apply power to the WBA. Insert the ENABLE ticket. While the ticket is held in the WBA, the bezel lights will flash rapidly. The ticket will be returned and the lights will go out after a few seconds. Once this operation is finished, turn off the WBA and reset the WBA DIP switches to their normal position.

If the machine number has not been set, or the number is being changed, insert a Machine Number ticket right after the ENABLE ticket is returned.

| Farm           | +1         | Farm-1                                                                                                    | 18                                                                                                    | Firm-3      | 10       | Form-4 |
|----------------|------------|----------------------------------------------------------------------------------------------------|----------------------------------------------------------------------------------------------------|-------------|----------|--------|
| Presel         |            | 10                                                                                                    | 'M Ameri                                                                                                    | can         |          |        |
| i i            | 807 Prim   | Presid and egges H                                                                                              | v 191                                                                                                    | 19          | _        |        |
| Machin         | er Code    | TH COS                                                                                                    | 672.0000 Per                                                                                                    | 1000        | Attr Bar | Cede   |
| 100000         | 5.3,055    | 000000                                                                                                    | 000000                                                                                                    | 001 =       | 01       |        |
|                |            |                                                                                                    |                                                                                                    | <u>-</u>    | 5,899    |        |
|                | BurCade    | 00000                                                                                                    | 000000                                                                                                    | 10000       |          |        |
|                | hteste     | - 1/-                                                                                                    |                                                                                                    |             |          |        |
|                | 0000000    | 100000001                                                                                                    |                                                                                                    |             | -        |        |
|                |            |                                                                                                    |                                                                                                    |             |          |        |
| Stanfor,       | of Tickets | 1 +                                                                                                    |                                                                                                    |             |          |        |
|                |            | 1                                                                                                    |                                                                                                    |             |          | Defeat |
| Lood           | Save       | 1                                                                                                    |                                                                                                    |             |          |        |
|                |            |                                                                                                    |                                                                                                    |             |          |        |
|                |            |                                                                                                    |                                                                                                    |             |          |        |
| Form           | a L        | Furne 2                                                                                                    | 1                                                                                                    | Fam-3       | 1        | Tem-4  |
| 4              |            | EN/                                                                                                    | ABLE TIC                                                                                                    | KET         |          | 115    |
| r              | _          |                                                                                                    |                                                                                                    |             | _        | -      |
| Marhin         | v Code     | -                                                                                                    |                                                                                                    |             | Attr Bar | Code   |
|                |            | 111111                                                                                                    | 11111                                                                                                    | 111 3       | 10.3     |        |
|                | BarCode    | 111111                                                                                                    | 11111                                                                                                    | 11111       |          |        |
|                |            | Lange of the second                                                                                             |                                                                                                    |             |          |        |
|                | Machine    | t No<br>0000001                                                                                                 |                                                                                                    |             | -1       |        |
|                |            |                                                                                                    |                                                                                                    |             |          | _      |
| Number         | of Tickets | 1.1                                                                                                    |                                                                                                    |             |          |        |
|                |            | 1000                                                                                                    |                                                                                                    |             |          | Defasi |
| Lood           | Save       |                                                                                                    |                                                                                                    |             |          |        |
| Provide and    | 1000000000 | ŧ                                                                                                    |                                                                                                    |             |          |        |
|                |            |                                                                                                    |                                                                                                    |             |          |        |
|                |            |                                                                                                    |                                                                                                    |             |          |        |
|                |            |                                                                                                    |                                                                                                    |             |          |        |
|                |            |                                                                                                    |                                                                                                    |             |          |        |
|                |            |                                                                                                    |                                                                                                    |             |          |        |
|                |            |                                                                                                    |                                                                                                    |             |          |        |
|                |            |                                                                                                    |                                                                                                    |             |          |        |
|                | EN         | ABLE                                                                                                    | TICH                                                                                                    | (ET         |          |        |
| 925 2          | Tel: 17    | 02>851-0088                                                                                                    | Fax: (                                                                                                    | 1821644-551 | 2 1000   |        |
| 925 P          |            | <b>WINDER</b>                                                                                                   |                                                                                                    |             | 100      | 1      |
| 925 P          |            | the second second second second second second second second second second second second second second second se | the second second second second second second second second second second second second second second second se |             |          |        |
| 925 P          |            |                                                                                                    |                                                                                                    |             |          |        |
| ars P<br>Machi | ine M      | No<br>No                                                                                                    |                                                                                                    |             |          |        |

Use the same procedure to create a DISABLE ticket. Type DISABLE TICKET on the title line, and change the Attr Bar-Code to 02. Make sure the Machine Code, Bar Code and Machine No. windows all read zero.

With the power off, set the WBA DIP switches 1, 3 and 8 ON . Apply power to the WBA. Insert the DISABLE ticket. While the ticket is held in the WBA, the bezel lights will flash rapidly. The ticket will be returned and the lights will go out. Once this operation is finished, reset the WBA DIP switches to their normal position.

| nei1             |                        | 1 evenes               |           | 2.000   |
|------------------|------------------------|------------------------|-----------|---------|
|                  | DISABI                 | E TICKET               | _         |         |
| R25 PV           | ict Read, LasVegas, NV | <b>B</b> 1110          |           | _       |
|                  | Tet (702)631-8         | 000 Fax: (702)644-5512 |           |         |
| Machine Code     |                        |                        | Attr Bar- | Cade    |
|                  | 00000000               | 0000000                | 02        |         |
|                  |                        | _                      |           |         |
| BarCo            | de 0000000             | 000000000              |           |         |
| Mach             | ine No                 | 11-1                   | <u> </u>  |         |
| 00000            | 000000000              |                        | _         |         |
| 1                |                        |                        |           |         |
|                  |                        |                        |           |         |
| Sumbar of Ticket |                        |                        |           |         |
| Number of Ticket | a h T                  |                        |           | Defects |

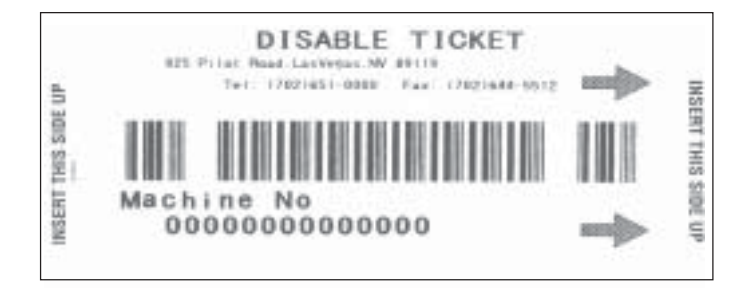

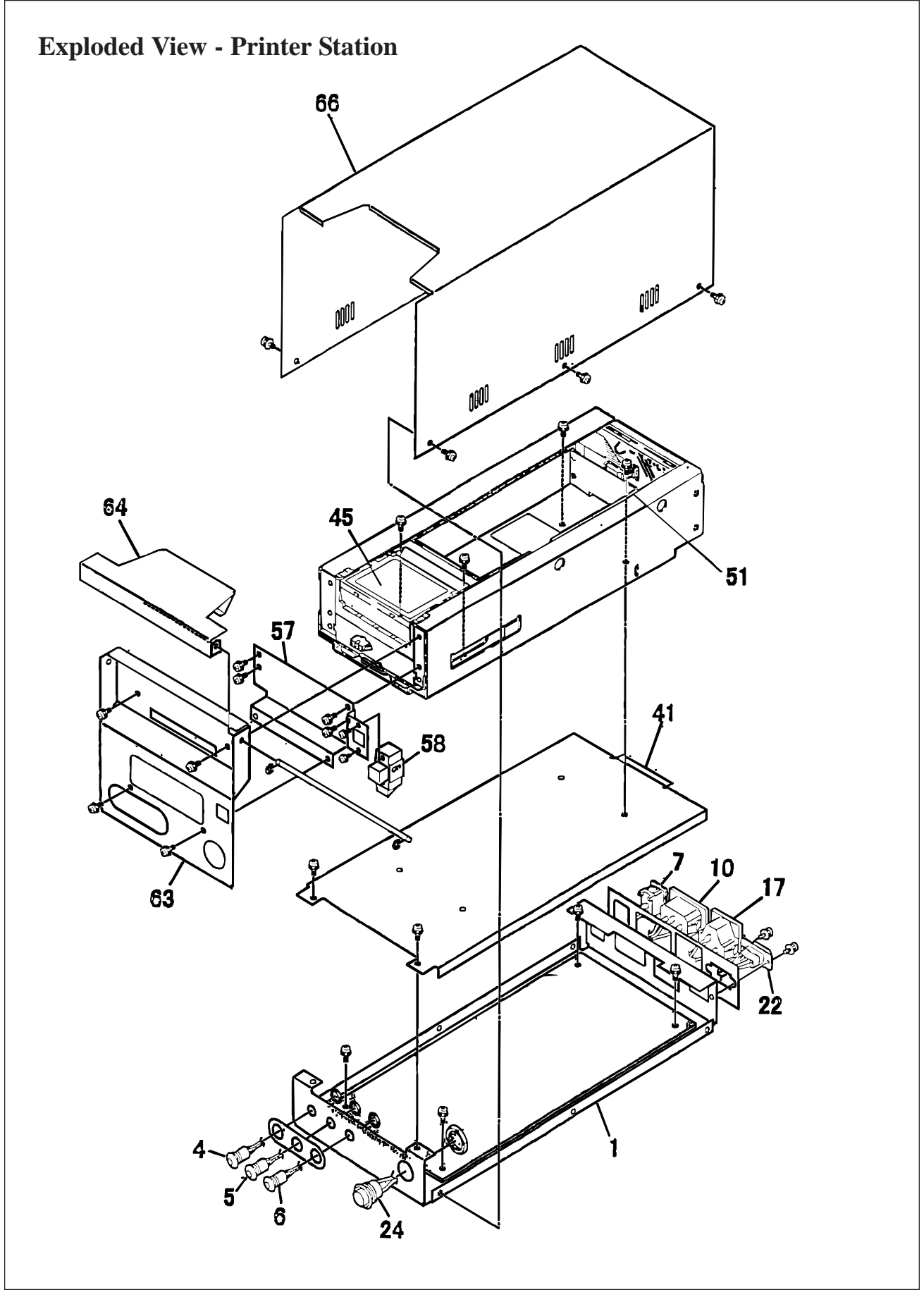

### **Parts List - Printer Station**

| No. | EDP No. | Part No.    | Description                     | Qty. |
|-----|---------|-------------|---------------------------------|------|
| 1   | 080767  | 4018PT0102  | PS Base                         | 1    |
| 2   | 059438  | TM-127-11   | Bracket                         | 4    |
| 3   | 050773  | 4018PT0107  | LED Plate                       | 1    |
| 4   | 081202  |             | Power LED                       | 1    |
| 5   | 081203  |             | Error LED                       | 1    |
| 6   | 081204  |             | Paper LED                       | 1    |
| 7   | 080851  | A81-21-11N2 | Locker Switch                   | 1    |
| 8   | 080862  | 3200-05-11  | TSW (White) Harness             | 1    |
| 9   | 080863  | 3200-05-12  | TSW (Black) Harness             | 1    |
| 10  | 080853  | S-170       | Inlet                           | 1    |
| 11  | 080865  | 3200-05-14  | INT (White) Harness             | 1    |
| 12  | 080866  | 3200-05-15  | INT (Black) Harness             | 1    |
| 13  | 080867  | 3200-05-16A | INT (Green) Harness             | 1    |
| 14  | 001244  | T-18R       | (HB-100)                        | 6    |
| 15  | 081207  |             | Fuse Harness Ass'y              | 1    |
| 16  | 081038  |             | Fuse                            | 1    |
| 17  | 080854  | S-150       | (Outlet)                        | 1    |
| 18  | 080868  | 3200-05-17  | TOUT (White) Harness            | 1    |
| 19  | 080870  | 3200-05-19A | TOUT (Green) Harness            | 1    |
| 20  | 080872  | 3200-05-21A | EXTCN Harness                   | 1    |
| 21  | 080953  | 3200-05-05  |                                 | 1    |
| 22  | 044669  | JFS-4S-C1N  | D-SUB Fixed Hexagon Screw       | 2    |
| 23  | 4080861 | 3200-05-07A | PS Harness                      | 1    |
| 24  | 081568  | MS-950R     | Push Switch Red                 | 1    |
| 25  | 080852  | ML-20-3     | Terminal Base                   | 1    |
| 26  | 006850  | M4x12       | Pan Screw w/washer Fe (CMs)     | 2    |
| 27  | 031786  | M4X6        | Pan SEMS Screw Brass Ni         | 1    |
| 28  | 006031  | Ø 4         | Washer Outside Tooth CM         | 3    |
| 29  | 031786  | M4X6        | Pan SEMS Screw Brass Ni         | 1    |
| 30  | 005659  | M4X6        | Pan SEMS Screw Fe CM            | 2    |
| 31  | 006031  | Ø 4         | Washer Outside Tooth CM         | 3    |
| 32  | 030829  | M111-4-008A | GND Level (UL)                  |      |
| 33  | 066525  | LCA75S-24-H | Switching Power Supply          | 1    |
| 34  | 052419  | M3x6        | Pan Screw with Washer Fe CM (S) | 8    |
| 35  | 080873  |             | Connector Circuit Board Ass'y   | 1    |
| 36  | 052419  | M3x6        | Pan Screw with Washer Fe CM (S) | 8    |
| 37  | 080860  | 3200-05-06  | DC Harness                      | 1    |
| 38  | 085243  | 3200-05-22  | TSP02 Harness                   | 1    |
| 39  | 073213  | XG4z-0002   | Connector Latch                 | 2    |

| No. | EDP No. | Part No.     | Description             | Qty. |
|-----|---------|--------------|-------------------------|------|
| 40  | 001244  | T-18R        | (HB-100)                | 6    |
| 41  | 080768  | 4018PT0103   | Printer Base            | 1    |
| 42  | 080779  | 4018PE0101   | Harness Protection Bush | 1    |
| 43  | 005663  | SD-10        | Cord Clamp              | 3    |
| 44  | 052400  | M3X5         | Pan SEMS Screw Fe CM    | 2    |
| 45  | 081678  |              | TSP-02-05 Printer (JCM) | 1    |
| 46  | 080775  | 0667PT0208   | Paper Pusher A (40)     | 1    |
| 47  | 080774  | 0667PT0207   | Paper Pusher B (40)     | 1    |
| 48  | 003705  | Ø 2          | E-ring SUS              | 5    |
| 49  | 080777  | 0667SH0201   | Pusher Fulcrum          | 1    |
| 51  | 085244  | 4009PT0201   | Hopper (400)            | 1    |
| 53  | 003662  | M3X5         | Bind Screw Fe BC        | 17   |
| 54  | 052401  | M3X5         | Plate Scrw Fe CM        | 4    |
| 55  | 005663  | SD-10        | Cord Clamp              | 3    |
| 56  | 003662  | M3X5         | Bind Screw Fe BC        | 17   |
| 57  | 080772  | 4018PT0106   | Latch Plate             | 1    |
| 58  | 015533  | TL-135-B-N   | Push Latch              | 1    |
| 59  | 003596  | M2.6x5       | Pan SEMS Screw          | 2    |
| 60  | 003662  | M3X5         | Bind Screw Fe BC        | 17   |
| 61  | 080776  | 4018SH0101   | Front Shaft             | 1    |
| 62  | 003705  | Ø 2          | E-ring SUS              | 5    |
| 63  | 080769  | 4018PT0104   | Front Plate             | 1    |
| 64  | 080770  | 4018PT0105   | Up Plate                | 1    |
| 65  | 003662  | M3X5         | Bind Screw Fe BC        | 17   |
| 66  | 080766  | 4018PT0101   | PS Cover                | 1    |
| 67  | 003662  | M3X5         | Bind Screw Fe BC        | 17   |
| 69  | 001291  | MA8-7A08     | Control Seal            | 1    |
| 70  | 057704  | 1A-1(1.8M)   | Power Supply Code Set   | 1    |
| 71  | 080871  | 3200-05-20   | I/F Harness             | 1    |
| 72  | 014175  | 0.4X450X550  | Plastic Bag             | 1    |
| 73  | 081306  | 4018PK0101   | Packing Material        | 1    |
| 74  | 066397  | 0.05X180X320 | Plastic Bag             | 1    |
| 75  | 080953  | 3200-05-05   |                         | 1    |
| 76  | 006021  | M2.6X4       | Plate Screw Fe CM       | 2    |
| 77  | 080778  | 4018MA0101A  | Indication Seal         | 1    |

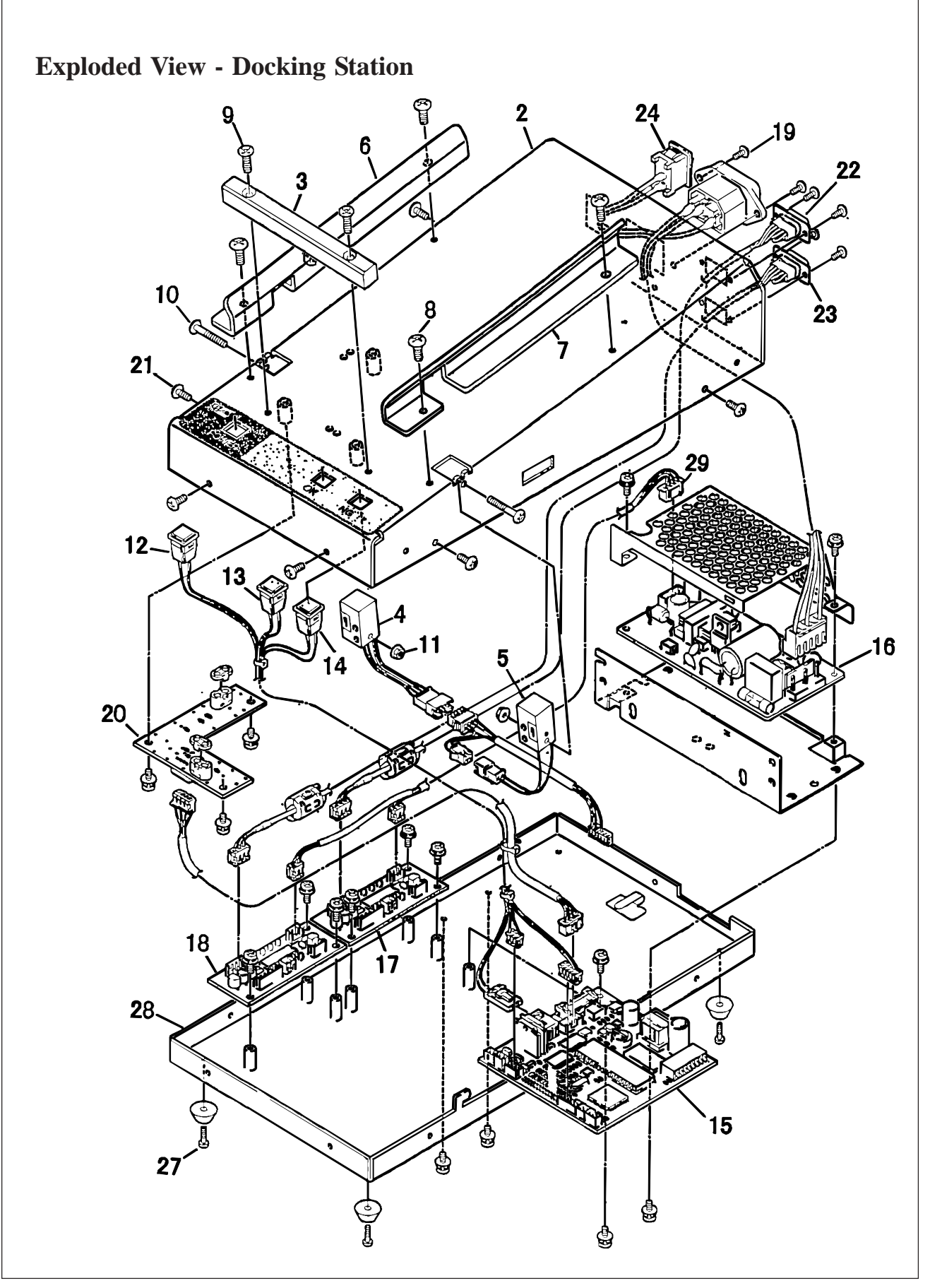

| No. | EDP No. | Part No.      | Description                    | Qty. |
|-----|---------|---------------|--------------------------------|------|
| 1   | 071137  |               | RW-M2 Unit                     | 1    |
| 2   | 080927  | 0943PT0921    | R/W Cover 3                    | 1    |
| 3   | 080931  | 0943PT0925    | Box Guide C 3                  | 1    |
| 4   | 071108  | KI892-AA1     | Luminosity                     | 1    |
| 5   | 081287  | KI892-AA02    | Optical Detection              | 1    |
| 6   | 080929  | 0943PT0923    | Box Guide A 3                  | 1    |
| 7   | 080930  | 0943PT0924    | Box Guide B 3                  | 1    |
| 8   | 080932  | M4X6          | Truss Screw Chalk Lead Plating | 1    |
| 9   | 080934  | M3X12         | Plate Screw Chalk Lead Plating | 4    |
| 10  | 080933  | M3X18         | Truss Screw Chalk Lead Plating | 2    |
| 11  | 014189  | M3            | Nut w/Flange                   | 2    |
| 12  | 07119   |               | PW LED                         | 2    |
| 13  | 07114   |               | OK LED                         | 1    |
| 14  | 07116   |               | NG LED                         | 1    |
| 15  | 070157  |               | 13 CPU Circuit Board           | 1    |
| 16  | 071107  | LDA10F-12SN   | Power Supply                   | 1    |
| 17  | 081015  |               | I/F Circuit Board              | 1    |
| 18  | 057119  |               | I/F Circuit Board              | 1    |
| 19  | 003270  | A0026F        | AC                             | 2    |
| 20  | 081018  |               | Communication Circuit Board    | 4    |
| 21  | 046975  | M3X6          | Truss Screw Chalk Lead Plating | 13   |
| 22  | 081010  | 841-05-29     | PC I/F Harness                 | 1    |
| 23  | 081009  | 841-05-28     | Printer I/F Harness            | 1    |
| 24  | 000610  | SW-W101A-03BB |                                | 1    |
| 25  | 080928  | 0943PT0922    | IT Base 3                      | 1    |
| 27  | 005555  | M3X6          | Pan Screw w/washer Fe CM (S)   | 5    |
| 28  | 080928  | 0943PT0922    | IT Base 3                      | 1    |
| 29  | 071111  | 841-05-19B    | I/F Harness                    | 1    |

### **Parts List - Docking Station**

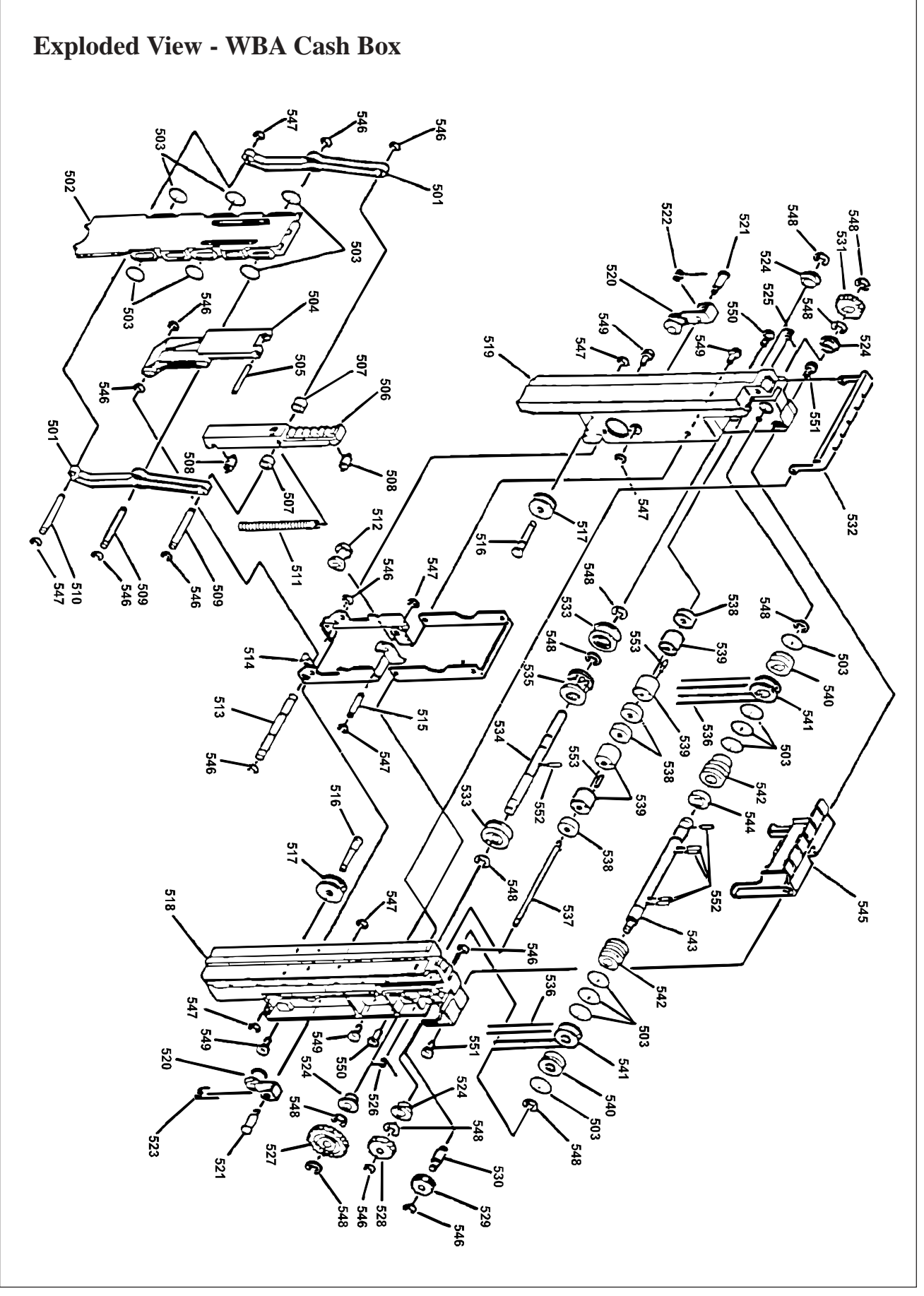

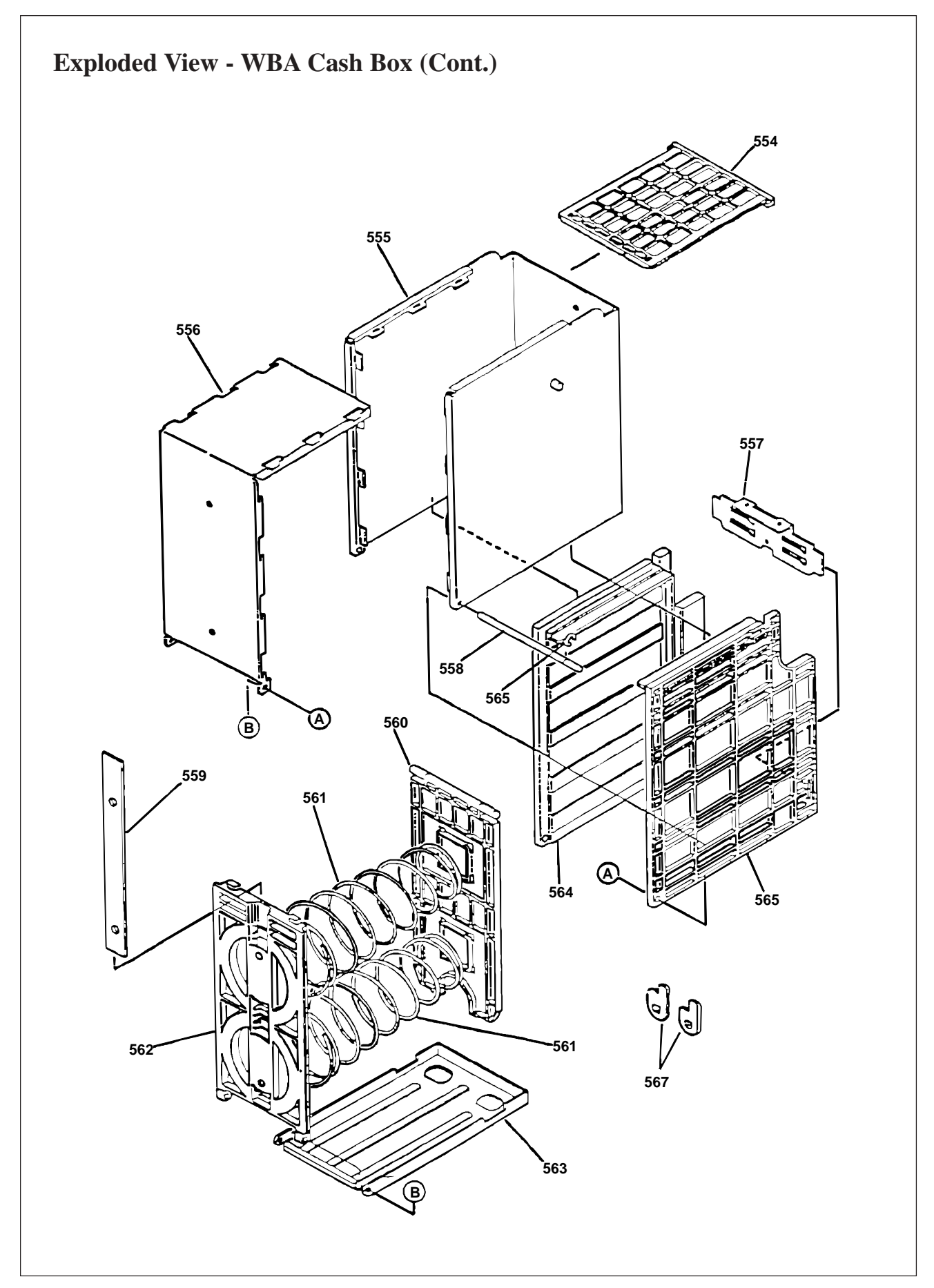

### Parts List - WBA Cash Box

| No. | EDP No. | Part No.     | Description    | Qty. |
|-----|---------|--------------|----------------|------|
| 501 | 052559  | 0943RE0506A  | Push Link 2    | 2    |
| 502 | 052556  | 0943RE0503C  | Push Plate     | 1    |
| 503 | 034864  | P11          | O-ring         | 14   |
| 504 | 052557  | 09430RE0504B | Push Link 1    | 1    |
| 505 | 052629  | 0943SH0507   | U Arm Pin      | 1    |
| 506 | 052560  |              | PU Rack        | 1    |
| 507 | 052580  | 0943RE05105A | Arm Roller     | 2    |
| 508 | 052631  | 0943BE0502   | R RO Pin       | 2    |
| 509 | 052627  | 0943SH0505   | U R Shaft      | 2    |
| 510 | 052630  | 0943SH0508   | L Arm Shaft    | 1    |
| 511 | 052651  | 0943CS05001  | PU Spring      | 1    |
| 512 | 052579  | 0943RE0514B  | R Guide Roller | 1    |
| 513 | 052628  | 0943SH0506   | L Arm Shaft    | 1    |
| 514 | 052503  | 0943PT0501D  | PU Base        | 1    |
| 515 | 052626  | 0943SH0504   | G RO Shaft     | 1    |
| 516 | 052634  | 0943ST0504   | Pulley Stud    | 2    |
| 517 | 052515  | 0943RE0114A  | Pulley W5 B    | 2    |
| 518 | 052555  | 0943RE0502D  | PU Guide R     | 1    |
| 519 | 052554  | 0943RE0501E  | PU Guide L     | 1    |
| 520 | 053633  | 0943AS0501A  | B VP Arm Assy  | 2    |
| 521 | 052633  | 0943ST0502A  | Arm Stud       | 2    |
| 522 | 052653  | 0943KS0603   | PVT Spring L   | 1    |
| 523 | 052652  | 0943KS0501   | PVT Spring R   | 1    |
| 524 | 052561  | 0943RE0508   | Bush Ø 6B      | 4    |
| 525 | 052654  | 0943KS0503   | PR Spring R    | 1    |
| 526 | 052655  | 0943KS0504   | PR Spring L    | 1    |
| 527 | 052582  | 0943RE0518B  | PU Gear 2      | 1    |
| 528 | 052547  | 0943RE0302   | Stand Gear     | 1    |
| 529 | 052581  | 0943RE0517   | PU Gear 1      | 1    |
| 530 | 052632  | 0943ST0501   | Gear Stud      | 1    |
| 531 | 018184  | SBC-0216     | Gear (16Z)     | 1    |
| 532 | 052504  | 0943PT0502B  | PR Cover       | 1    |
| 533 | 052578  | 0943RE0512   | V Roller       | 2    |
| 534 | 052624  | 0943SH0502A  | Gear Shaft     | 1    |
| 535 | 052563  | 0943RE0810B  | Rack Gear      | 1    |
| 536 | 052583  | 150MXL4.8V   | Timing Belt    | 2    |
| 537 | 052625  | 0943SH0503   | Roller Shaft   | 1    |
| 538 | 026108  | RE-7V10      | Roller         | 4    |
| 539 | 034851  | RE0-06       | Roller         | 4    |
| 540 | 052562  | 0943RE0509A  | B OL Pulley    | 2    |

| No. | EDP No. | Part No.    | Description               | Qty. |
|-----|---------|-------------|---------------------------|------|
| 541 | 052514  | 0943RE0113A | Pulley W5 A               | 2    |
| 542 | 034849  | RE0-04      | Pulley                    | 2    |
| 543 | 052623  | 0943SH0501A | Pulley Shaft              | 1    |
| 544 | 052577  | 0943RE0511  | Pulley Collar             | 1    |
| 545 | 052558  | 0943RE0505E | PU Cover                  | 1    |
| 546 | 046983  |             | Ø 3 E-ring                | 11   |
| 547 | 046982  |             | Ø 2 E-ring                | 8    |
| 548 | 003708  |             | Ø 4 E-ring                | 11   |
| 549 | 005555  |             | M2.6X6 Screw w/washer     | 4    |
| 550 | 026071  |             | M2.6X8 Tapping No.2 Class | 2    |
| 551 | 053011  |             | M2.6X14 Screw w/washer    | 2    |
| 552 | 038938  |             | Ø 2X10 Parallel Pin       | 7    |
| 553 | 018192  |             | Ø 1.6X10 Waveform Pin     | 2    |
| 554 | 052552  | 0943RE0404F | Box CN Plate              | 1    |
| 555 | 052496  | 0943AS0401E | Box Cover Assy            | 1    |
| 556 | 052497  | 0943PT0402D | Box Cover 2               | 1    |
| 557 | 052500  | 0943PT0405A | Tang Catch                | 1    |
| 558 | 052622  | 0943SH0401A | Box Pin                   | 1    |
| 559 | 052499  | 0943PT0404  | HN Plate                  | 1    |
| 560 | 052553  | 0943RE0405D | Receive Plate             | 1    |
| 561 | 034869  | LB-02-B     | Receive Plate Spring      | 2    |
| 562 | 052551  | 0943RE0403F | Spring Holder             | 1    |
| 563 | 052498  | 0943PT0403E | Box OP Cover              | 1    |
| 564 | 052549  | 0943RE0401E | Box Frame L               | 1    |
| 565 | 052550  | 0943RE0402E | Box Frame R               | 1    |
| 566 | 003706  |             | Ø 2.5 E-ring              | 1    |
| 567 | 052505  | 0943PT0504  | Tang B                    | 2    |

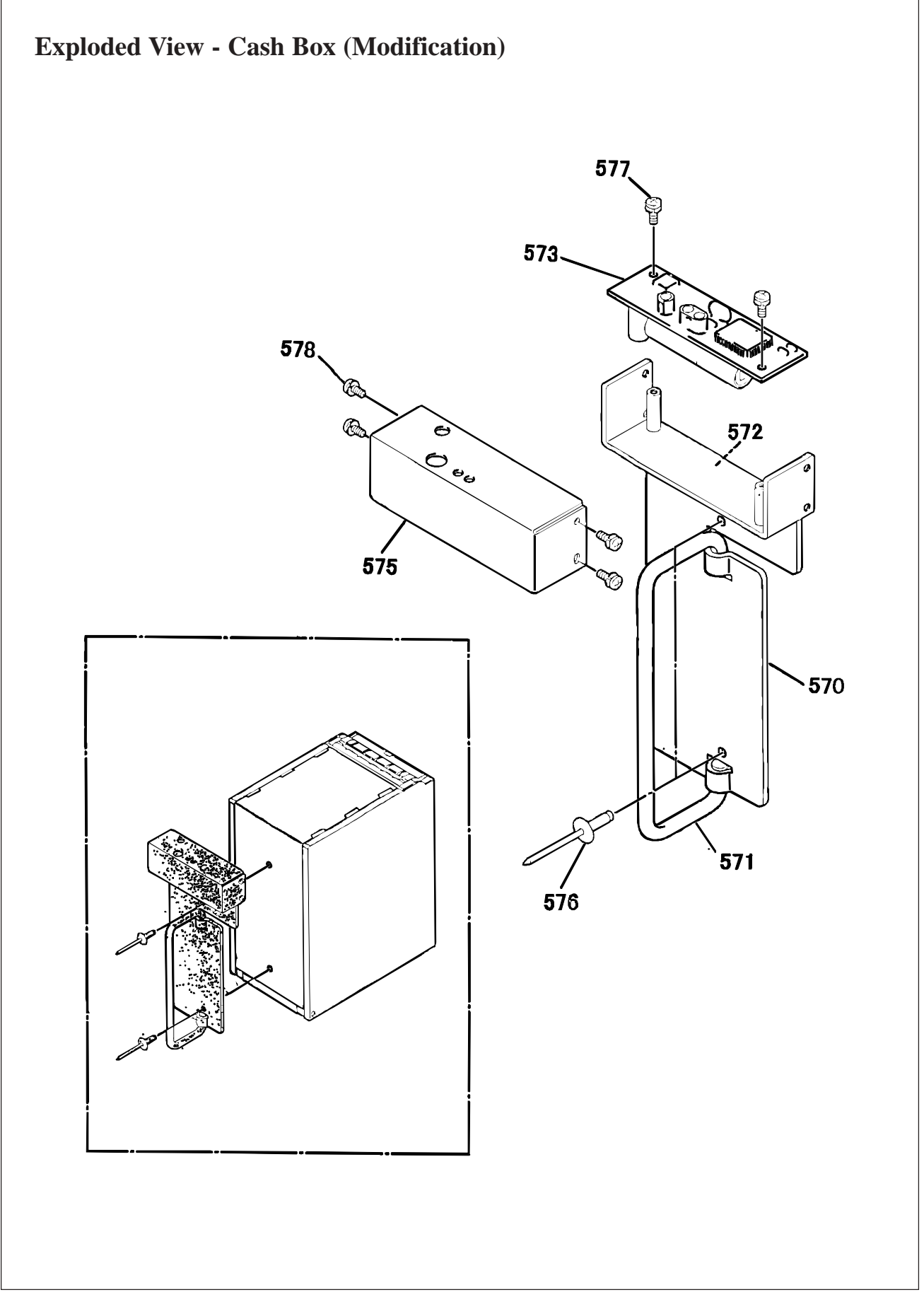

| No. | EDP No. | Part No.    | Description               | Qty. |
|-----|---------|-------------|---------------------------|------|
| 570 | 067110  | 0943AS0802  | IT Base Assy              | 1    |
| 571 | 067084  | 0943PE0801A | IT Handle                 | 1    |
| 572 | 081042  | 0943PE0802  | IT Sponge                 | 1    |
| 573 | 067085  |             | Intelligent Circuit Board | 1    |
| 574 | 081052  | 0943PT0810  | Reinforcement Board       | 1    |
| 575 | 067111  | 0943PT080   | IT Cover                  | 1    |
| 576 | 056762  | AD-SSH-64   | Rivet (Sealed Type)       | 2    |
| 577 | 00555   | M2.6X6      | Pan Screw w/washer CM (S) | 2    |
| 578 | 023755  | M2.6X4      | Pan Screw w/washer CM (S) | 4    |

Parts List - ICB Cash Box (Modification)

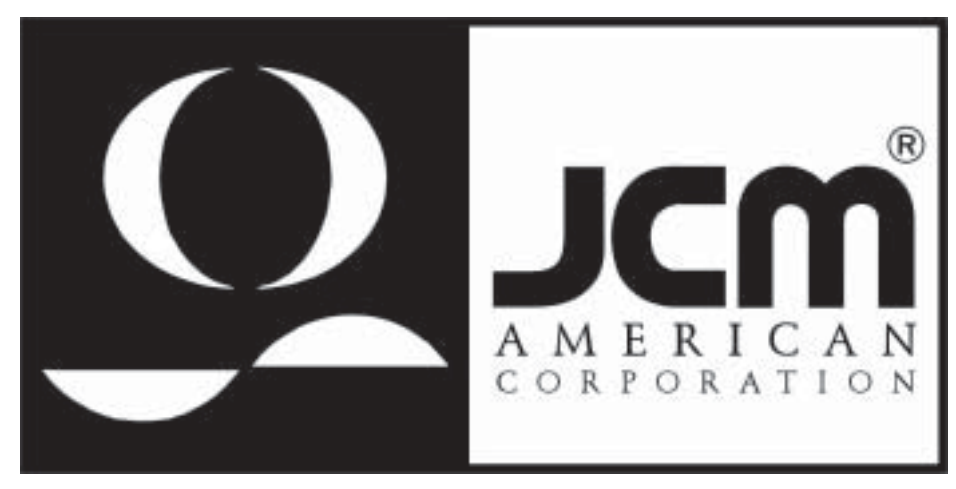

925 Pilot Road, Las Vegas, Nevada 89119 Office: (800) 683-7248, Tech. Support: (702) 651-3444, FAX: (702) 651-0214 E-mail: techsupport@jcm-american.com http://www.jcm-american.com